## 1. เช็คเมนูการเชื่อมต่อไวไฟ (Check Wi-Fi Menu)

แน่นอนว่าเป็นสิ่งที่หลาย ๆ คนทำกันอยู่เป็นประจำแน่นอนอยู่แล้ว ถ้ามีปัญหาเกี่ยวกับการใช้งานอินเทอร์เน็ต ขณะที่เปิดใช้ Wi-Fi ก็มักจะกดเข้าไปเช็คใน "เมนู Wi-Fi" ว่าเกิดปัญหาการใช้งานในด้านใด

ซึ่งสำหรับใครที่ตั้งค่าการใช้งาน Wi-Fi เป็นแบบการเชื่อมต่ออัตโนมัติ (Auto-Connect) แล้วละก็ เราจะพบว่า หลาย ๆ ครั้งเมื่อเข้าไปเช็คการเชื่อมต่อ Wi-Fi ใน "เมนู Settings" และกดไปที่ "เมนู Wi-Fi" ก็พบว่าโทรศัพท์ หรือแท็บเล็ตของเราไปเชื่อมต่อกับ Wi-Fi ของคนอื่นหรือ Wi-Fi ที่สัญญาณอ่อนเกินไปจนทำให้เกิดปัญหาใน การใช้งานขึ้นมาได้นั่นเอง หรือบางครั้งอาจขึ้นข้อความว่า "No Internet Connection" เพราะอยู่นอกระยะ สัญญาณ Wi-Fi แล้วแต่เครื่องยังเชื่อมต่อกับตัว Wi-Fi อยู่ทำให้เกิดปัญหานี้ขึ้นมา

| •           |                |        |
|-------------|----------------|--------|
| ull 🗢       | 9:41 AM        | 100% 🗖 |
| Settings    | Wi-Fi          |        |
| Wi-Fi       |                |        |
| Wi-Fi_netwo | ork<br>mection | * (j)  |

ดังนั้นวิธีแก้ปัญหาก็มีอยู่ 2 อย่างง่าย ๆ คือ

- 1. การเลือกใช้งาน Wi-Fi ที่สัญญาณแรงกว่า
- ปิดการใช้งาน Wi-Fi ไประยะหนึ่งแล้วกดเปิดใช้งาน "เมนู Wi-Fi" ใหม่อีกรอบ (อาจมีการกรอกรหัส หรือไม่มีก็ได้ แล้วแต่ชนิด Wi-Fi ที่เลือกใช้) ก็เป็นอันเรียบร้อย

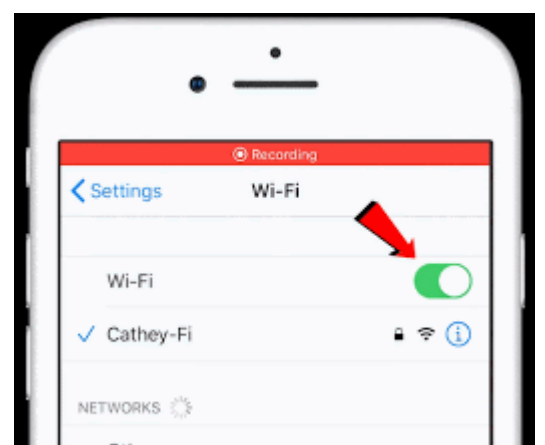

ภาพจาก : https://www.metageek.com/training/resources/band-steering.html

### 2. ปิดการใช้งานโหมดเครื่องบิน (Turn Off Airplane Mode)

้บางครั้งปัญหาการใช้งาน Wi-Fi ก็เกิดมาจากการเผลอไปกดใช้งาน โหมดเครื่องบิน (Airplane Mode) ที่จะตัด การเชื่อมต่อสัญญานทั้งหมดของสมาร์ทโฟนหรือแท็บเล็ตของเราเมื่อเปิดใช้งานโหมดนี้ ดังนั้นวิธีแก้ก็ได้แก่ การกดปิดการใช้งานโหมดเครื่องบิน และดูให้แน่ใจว่าเปิดการใช้งาน Wi-Fi ไว้ก็น่าจะช่วยแก้ปัญหานี้ได้แล้ว

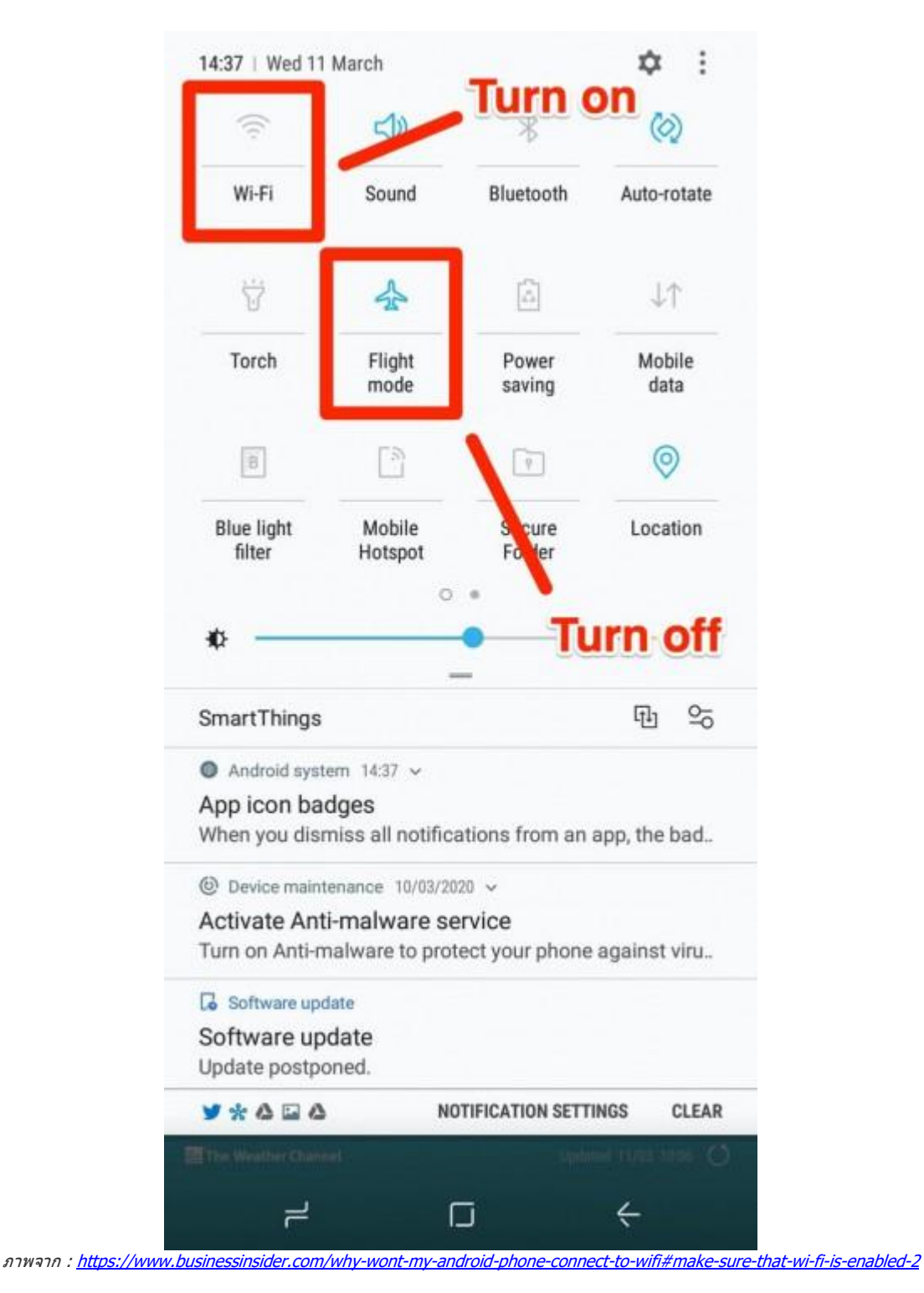

# 3. ลืมเครือข่ายนี้ (Forget This Network)

หากลองวิธีด้านบนแล้วยังไม่ได้ผลก็ลองทำตามขั้นตอนดังนี้

- 1. กดเข้าไปใน "เมนู Settings"
- 2. จากนั้นเลือกที่ "เมนู Wi-Fi"
- 3. แล้วกุดไปที่ Wi-Fi ที่เรากำลังใช้งานอยู่ขณะนี้ จากนั้นเลือก "Forget This Network"
- 4. กดเชื่อมต่อ Wi-Fi ใหม่อีกครั้งหนึ่ง

โดยวิธีนี้เหมาะสำหรับการเชื่อมต่อ Wi-Fi ส่วนตัวหรือขององค์กรที่สามารถถามถึงรหัส Wi-Fi ใหม่อีกรอบได้ หากลืมรหัส Wi-Fi ขึ้นมา ซึ่งหากกรอกรหัสเดิมแล้วใช้งานไม่ได้อาจเป็นเพราะมีคนเปลี่ยนรหัสก็เป็นได้ ลอง ถามคนอื่น ๆ ถึงรหัส Wi-Fi ที่เปลี่ยนใหม่แล้วทำการเชื่อมต่อใหม่อีกครั้ง หรือหากยังเชื่อมต่อไม่ได้ก็ดูให้ดี ๆ ว่ากดรหัสถูกต้องทุกตัวอักษรแล้วหรือยัง (เช่น บางคนอาจใส่ตัว I (ตัวอักษร i พิมพ์ใหญ่) สลับกับ l (ตัวอักษร l พิมพ์เล็ก) ก็เป็นได้)

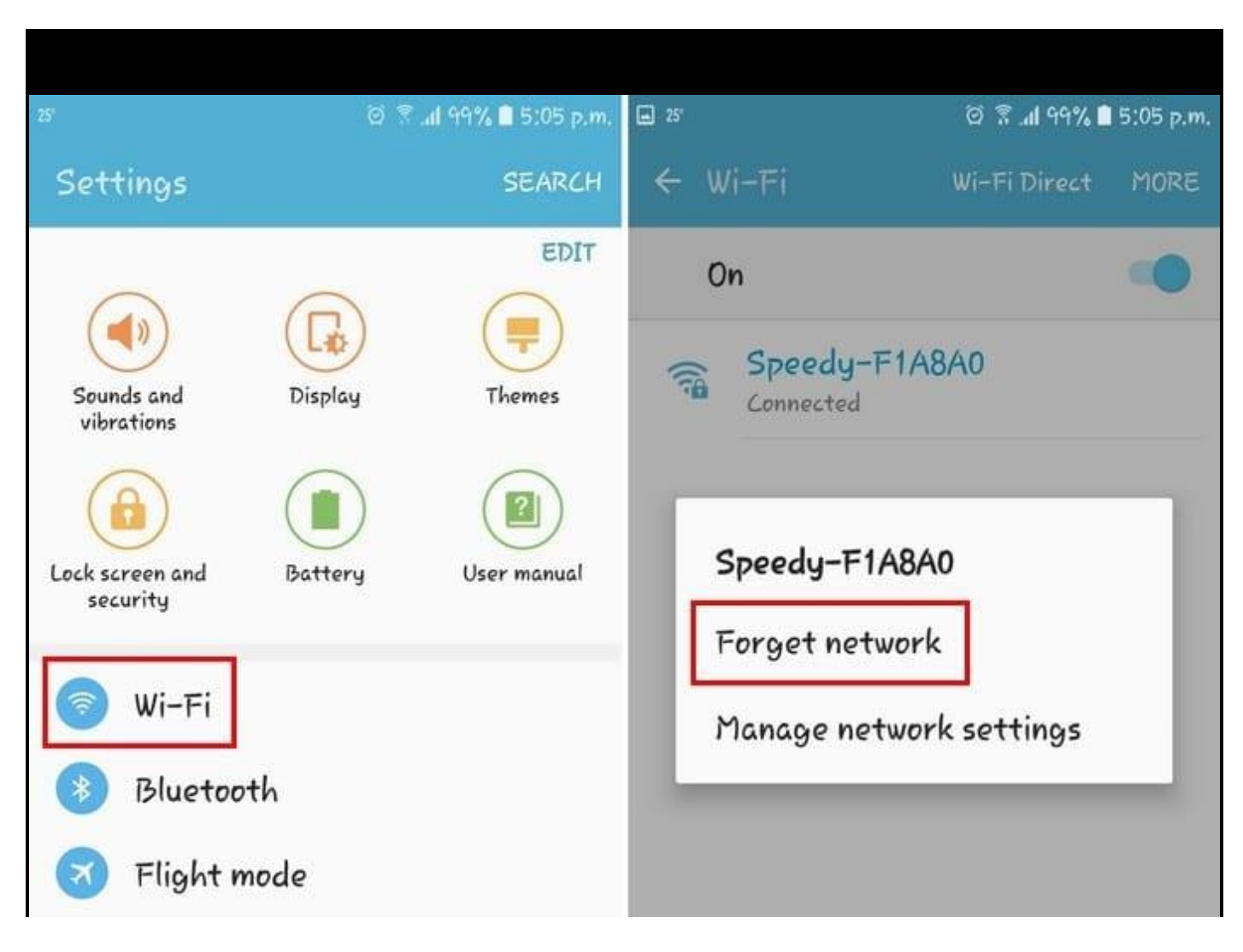

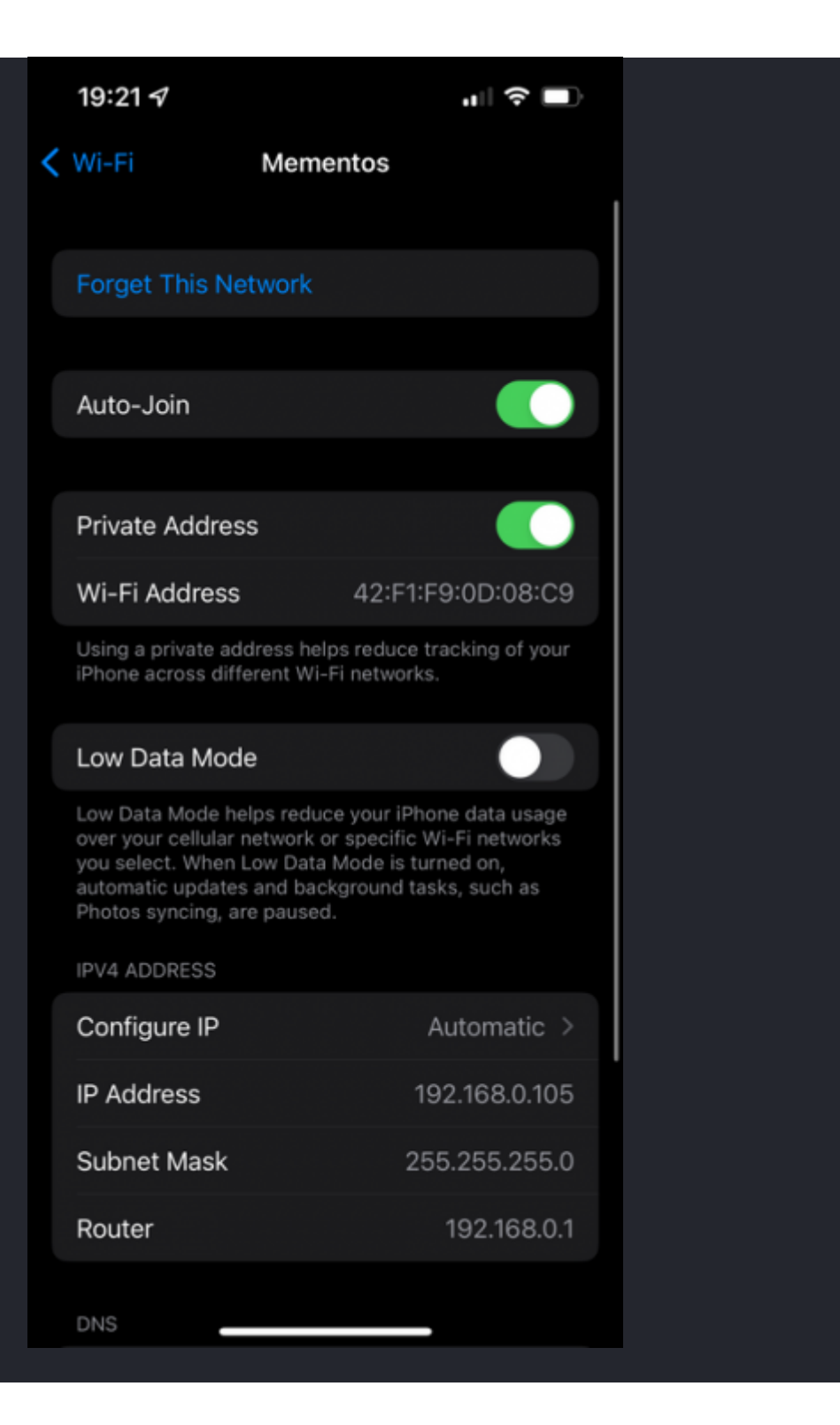

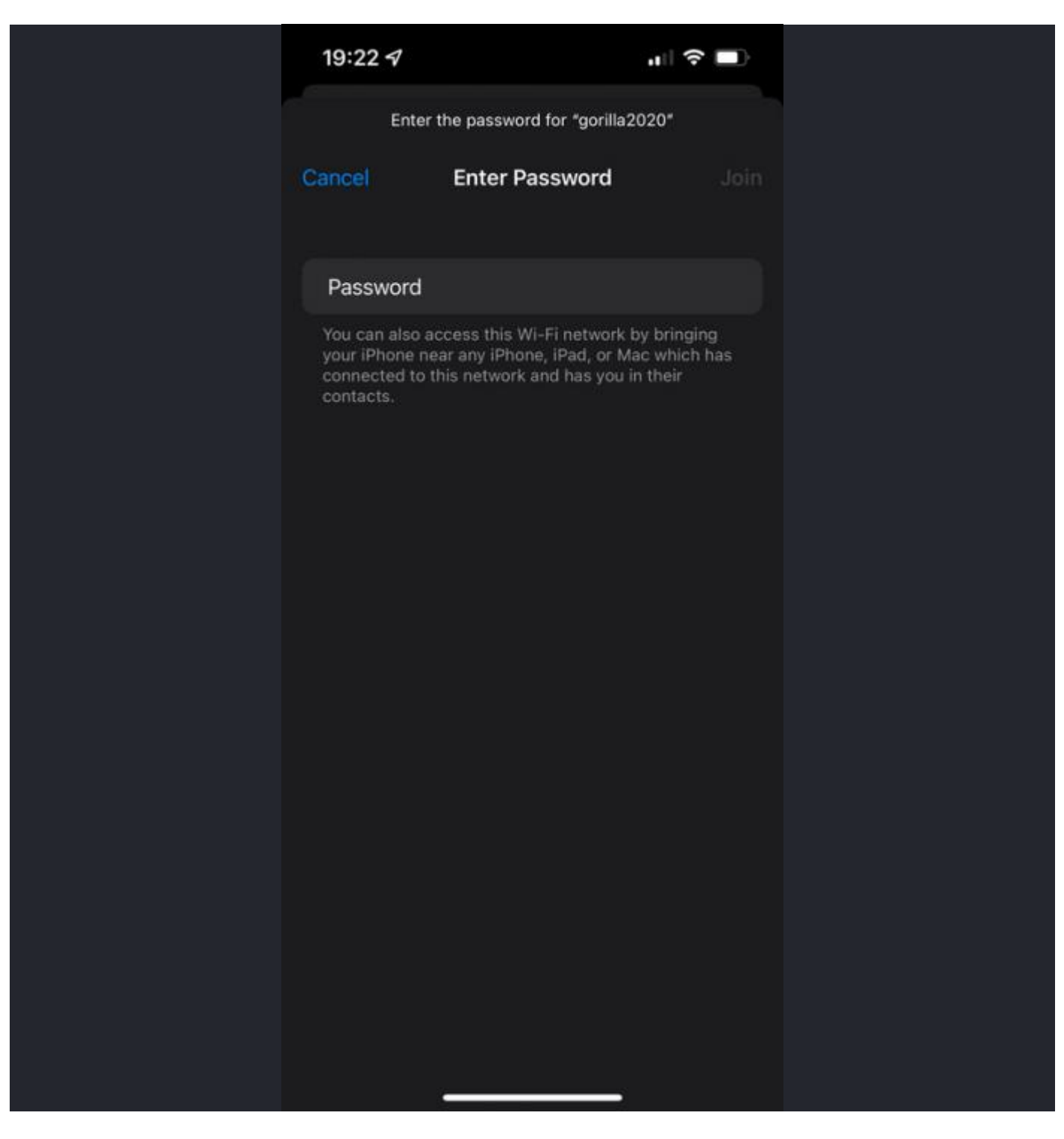

ภาพจาก : https://www.makeuseof.com/iphone-ipad-wont-connect-to-wi-fi/ และ <u>https://www.technipages.com/android-authentication-error</u>

### 4. มองหาหน้าเข้าสู่ระบบ - สำหรับการใช้งาน Wi-Fi สาธารณะ (Find Login Page - For Public Wi-Fi Use)

สำหรับใครที่ไปห้างสรรพสินค้าหรือสนามบินที่ส่วนมากจะมีบริการ Wi-Fi ให้บริการอยู่แล้วนั้น ส่วนมากจะมี บริการ Wi-Fi มากกว่า 1 บริการ ให้เลือกเชื่อมต่อ Wi-Fi ที่ระยะสัญญาณใกลับริเวณที่เรานั่งมากที่สุดโดย สังเกตที่จำนวนขีดของ Wi-Fi ที่มากที่สุด กดเชื่อมต่อการใช้งาน Wi-Fi นั้น ๆ จากนั้นระบบจะพาไปสู่หน้าเข้าสู่ ระบบ (Login Page) ของ Wi-Fi นั้น ๆ เพื่อให้ทำการสมัครใช้งานหรือลงชื่อเข้าใช้งานบริการ Wi-Fi (หากเคย ลงทะเบียนแล้ว)

แต่ในกรณีถ้ากดเชื่อมต่อแล้วยังไม่มีอะไรเกิดขึ้นก็ลองเปิด <u>เว็บเบราว์เซอร์</u> ขึ้นมาและเข้าเว็บไซต์ใดก็ได้ ระบบ จะขึ้นหน้าการลงทะเบียนใช้งาน Wi-Fi นั้น ๆ ขึ้นมาก่อนจึงจะสามารถใช้งานเว็บไซต์ได้ โดยในขั้นตอนนี้ผู้ใช้ จะต้องยอมรับข้อกำหนดในการใช้งานก่อนจึงจะสามารถลงทะเบียนใช้งานได้

|          | l oa ln                                                                                                    | Cance      |
|----------|----------------------------------------------------------------------------------------------------|------------|
|          | Log III                                                                                                    | Carree     |
|          |                                                                                                    |            |
|          | ster.                                                                                                    |            |
|          |                                                                                                    |            |
|          |                                                                                                    |            |
|          | all Me                                                                                                    |            |
| 1        | Wi-Fi + Coffee = 🎈                                                                                                    | 2          |
|          | Welcome to Starbucks                                                                                                    |            |
| Log on t | o our network once, and th                                                                                                    | nis device |
| will aut | tomatically connect at parti                                                                                                    | icipating  |
| Starb    | oucks <sup>®</sup> stores everywhere                                                                                                    | you go.    |
| _        |                                                                                                    |            |
| First na | me                                                                                                    |            |
| Lastina  | me                                                                                                    |            |
| Last na  | ine                                                                                                    |            |
| Email a  | ddress                                                                                                    |            |
|          | ddiodo                                                                                                    |            |
| Postal o | code                                                                                                    |            |
|          |                                                                                                    |            |
| By a     | ccepting, I agree to receive emails<br>tarbucks news, promotions and offer                                                                                                    | about      |
| 9        | and a second second sec | e 1 54 1   |
| S        |                                                                                                    |            |

ภาพจาก : https://www.pulpconnection.net/2018/04/google-starbucks-wifi-since-when/

ซึ่งหากใครใช้งาน Wi-Fi สาธารณะของค่ายมือถือที่ใช้งานอยู่ก็ไม่น่ามีปัญหาอะไรมากนัก เพราะการ ลงทะเบียนใช้งานส่วนมากจะผูกกับเบอร์โทรศัพท์ของค่ายนั้น ๆ ที่มาพร้อมบริการ Wi-Fi แบบ Unlimited อยู่ แล้ว สิ่งที่ต้องทำก็มีแค่การสมัครลงทะเบียนใช้งาน ตั้งชื่อผู้ใช้งาน (ส่วนมากจะบังคับตั้งเป็นเบอร์โทรศัพท์) และตั้งรหัสผ่านเพื่อเปิดใช้งานบริการ Wi-Fi นั้น ๆ ก็จะสามารถใช้งานได้แล้ว (บางค่ายมือถือจะมีรหัสผ่าน กำหนดเอาไว้เป็นเลขท้ายเบอร์โทรศัพท์ที่สามารถเปลี่ยนแปลงได้ภายหลัง แต่แนะนำว่าไม่ต้องเปลี่ยนจะง่าย ต่อการจำมากกว่า)

แต่ในกรณีถ้าหากในบริเวณที่อยู่ไม่มีบริการ Wi-Fi ของค่ายมือถือที่ใช้งานอยู่และไม่มีบริการ Wi-Fi สาธารณะ อื่น ๆ ก็คงต้องทำใจและใช้งานเน็ตมือถือของตัวเองกันต่อไป

### 5. รีสตาร์ทอุปกรณ์เครือข่ายที่เกี่ยวข้อง (Restart all Related Devices)

อีกวิธีง่าย ๆ สุดเบสิกที่หลายคนคงเคยทำกันมาแล้วอย่างการ "ปิดเครื่องแล้วเปิดใหม่" ก็เป็นอีกวิธีแก้ปัญหาที่ ดีทีเดียว เพราะในหลาย ๆ ครั้งที่ไม่รู้จะทำยังไงกับมันดีแล้ว วิธีนี้ก็ช่วยได้มากแถมไม่ยุ่งยากอีกต่างหาก ซึ่งถ้า ใครประสบปัญหาการเชื่อมต่อ Wi-Fi ไม่ติดในบ้านของตัวเองก็แนะนำว่าให้รีสตาร์ทมันทั้งตัว เราเตอร์กระจาย สัญญาณ Wi-Fi และสมาร์ทโฟน / แท็บเล็ต (หรืออุปกรณ์อื่น ๆ) ไปพร้อม ๆ กันเลยน่าจะดีกว่า และถ้ารู้สึกว่า Router ร้อนเกินไปก็ทิ้งระยะประมาณ 5 - 10 นาทีให้เครื่องเย็นลงแล้วค่อยเปิดใหม่ก็น่าจะช่วยแก้ปัญหานี้ได้ แล้ว

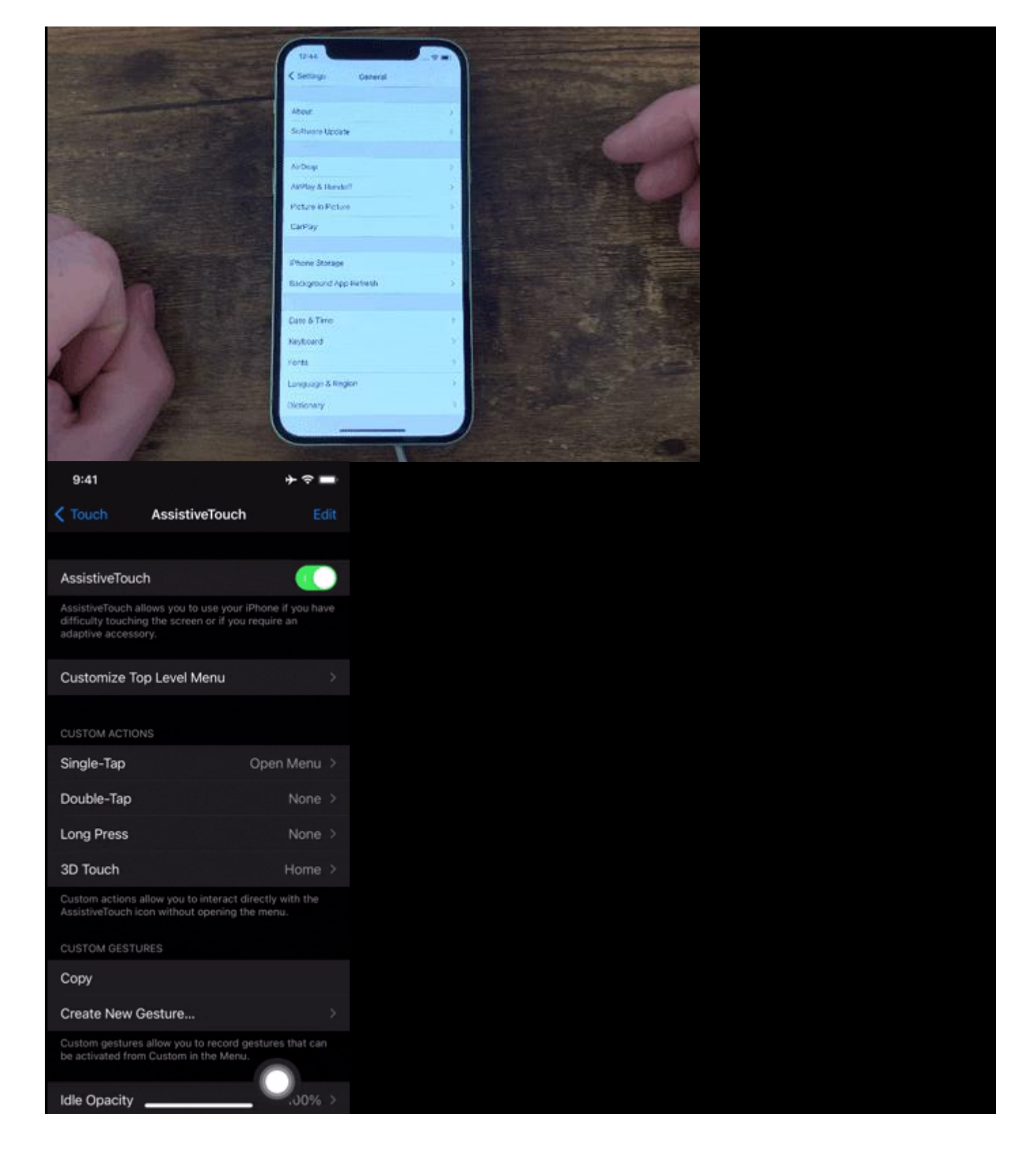

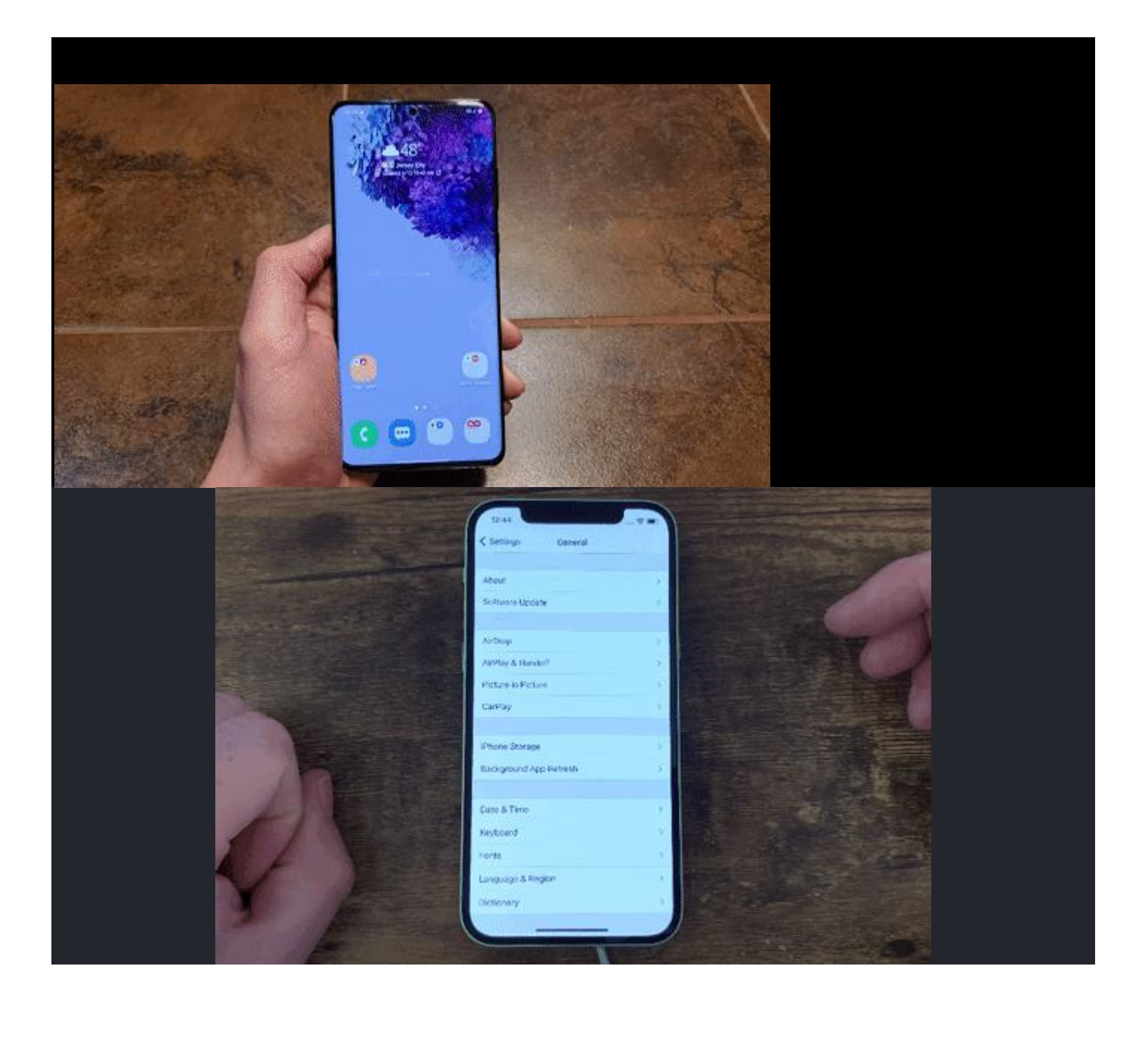

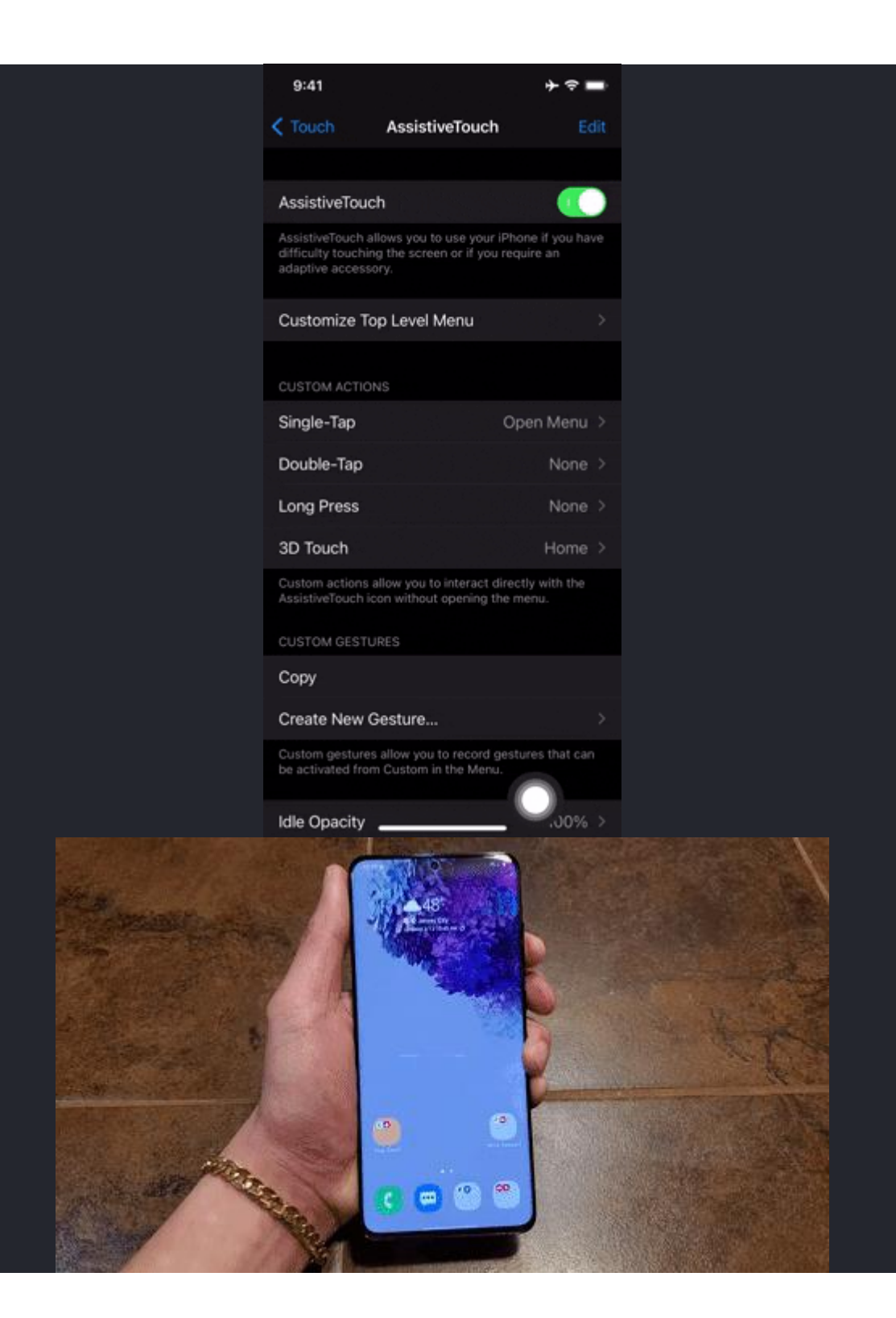

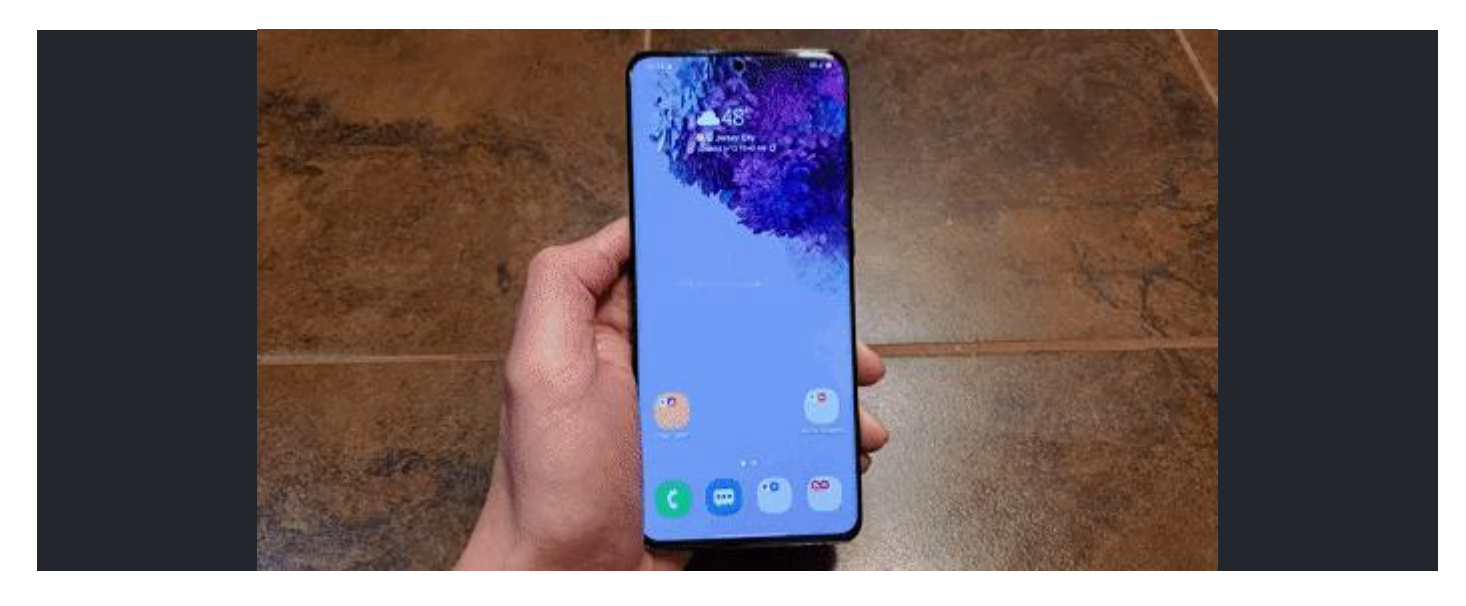

ภาพจาก : shorturl.at/jqvR3 และ shorturl.at/kqM16

### 6. ล้างการตั้งค่าเครือข่าย (Reset Network Settings)

ถ้าลองมาหลายวิธีแล้วยังไม่หายก็ให้ลองกดเชื่อมต่อ Wi-Fi อันอื่นที่นอกเหนือจากที่ใช้งานอยู่เป็นประจำดู หากไม่สามารถเชื่อมต่อเข้ากับ Wi-Fi ใด ๆ ได้เลยอาจเป็นปัญหาที่ตัวเครื่องของเราก็เป็นได้ ซึ่งหากเกิด ปัญหานี้นอกจากการปิดเครื่องแล้วเปิดใหม่ก็มีอีกวิธีที่น่าจะช่วยแก้ปัญหาได้ นั่นก็คือการ "กด Reset Network Settings"

แต่วิธีนี้จะเป็นการล้างการเชื่อมต่อเครือข่าย (Reset Network Connection) ภายนอกทั้ง Wi-Fi, Bluetooth, <u>VPN</u> และการเชื่อมต่อของเครือข่ายมือถือทั้งหมดให้กลับไปยังค่าตั้งตัน ดังนั้นจึงไม่ค่อยแนะนำ เท่าไรนัก

โดยสำหรับผู้ใช้ iOS

- 1. ไปที่ "เมนู Setting"
- 2. ไปที่ "เมนู่ General"
- 3. จากนั้นเลื่อนลงไปด้านล่างสุดและเลือกที่ "เมนู Transfer or Reset iPhone"
- 4. กดไปที่ "Reset Network Setting"

| 7:41 🕫                   | all LTE |
|--------------------------|---------|
| Settings General         |         |
| Picture in Picture       | >       |
| CarPlay                  | >       |
| iPhone Storage           | >       |
| Background App Refresh   | >       |
| Date & Time              | >       |
| Keyboard                 | >       |
| Fonts                    |         |
| Language & Region        | >       |
| Dictionary               | >       |
| VPN & Device Management  | ×       |
| Legal & Regulatory       | *       |
| Transfer or Reset iPhone | >       |
| Shut Down                |         |

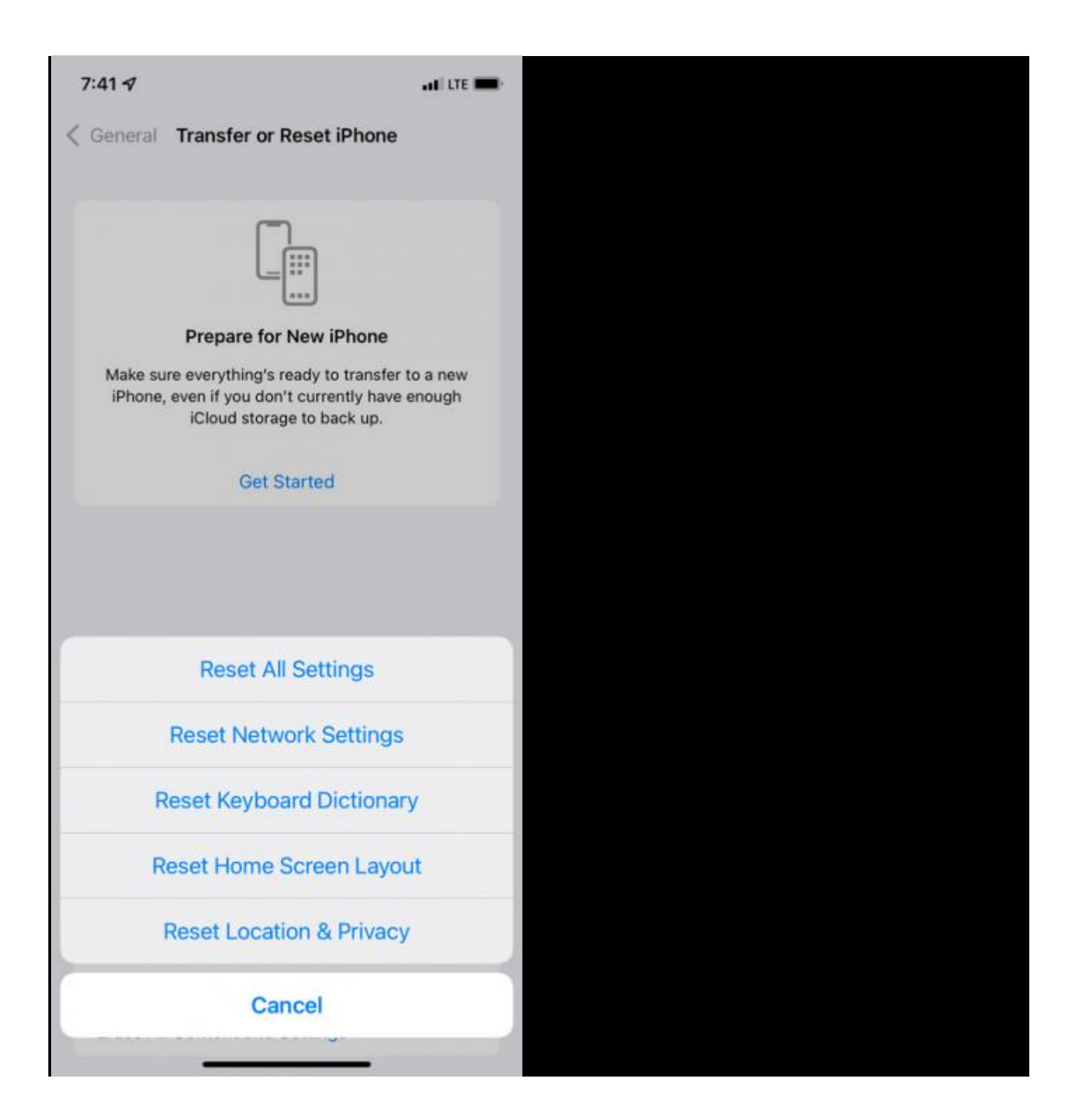

| Settings        | General     |    |
|-----------------|-------------|----|
| Picture in Pict | ture        | >  |
| CarPlay         |             | ×. |
| iPhone Storaç   | je          | ×  |
| Background A    | pp Refresh  | ×  |
| Date & Time     |             | >  |
| Keyboard        |             | >  |
| Fonts           |             | >  |
| Language & R    | Region      | >  |
| Dictionary      |             | >  |
| VPN & Device    | Management  | >  |
| Legal & Regul   | latory      | >  |
| Transfer or Re  | eset iPhone | ×  |
| Shut Down       |             |    |

| 7:41 🕫                                                                        |                                                                                                    | adi lite 🗩                                                                                                    |                                                                                                    |
|-------------------------------------------------------------------------------|----------------------------------------------------------------------------------------------------|----------------------------------------------------------------------------------------------------|----------------------------------------------------------------------------------------------------|
| Ceneral Transfer of                                                           | r Reset iPhone                                                                                                    |                                                                                                    |                                                                                                    |
| Prepare fo<br>Make sure everything's<br>iPhone, even if you do<br>iCloud stor | The second second secon | o a new<br>nough                                                                                                    |                                                                                                    |
| Get                                                                           | Started                                                                                                    |                                                                                                    |                                                                                                    |
| Reset /                                                                       | All Settings                                                                                                    |                                                                                                    |                                                                                                    |
| Reset Net                                                                     | work Settings                                                                                                    |                                                                                                    |                                                                                                    |
| Reset Keyb                                                                    | oard Dictionary                                                                                                    | 0                                                                                                    |                                                                                                    |
| Reset Home                                                                    | Screen Layou                                                                                                    | t                                                                                                    |                                                                                                    |
| Reset Loca                                                                    | ation & Privacy                                                                                                    |                                                                                                    |                                                                                                    |
| C                                                                             | ancel                                                                                                    |                                                                                                    |                                                                                                    |
|                                                                               |                                                                                                    |                                                                                                    |                                                                                                    |
|                                                                               | 7:41 4<br>Ceneral Transfer of<br>Prepare for<br>Make sure everything's<br>iPhone, even if you do<br>iCloud stor<br>Get<br>Reset A<br>Reset Net<br>Reset Keybo<br>Reset Home<br>Reset Loca                                                                                                    | 7:41 4<br>Ceneral Transfer or Reset iPhone<br>Prepare for New iPhone<br>Make sure everything's ready to transfer to iPhone, even if you don't currently have e iCloud storage to back up.<br>Get Started<br>Reset All Settings<br>Reset Network Settings<br>Reset Keyboard Dictionary<br>Reset Home Screen Layou<br>Reset Location & Privacy<br>Cancel | 7:41 4         Ceneral Transfer or Reset iPhone         Image: Constant of the phone         Image: Constant of the phone         Make sure everything's ready to transfer to a new iPhone, even if you don't currently have enough iCloud storage to back up.         Image: Constant of the phone         Reset All Settings         Reset Network Settings         Reset Keyboard Dictionary         Reset Home Screen Layout         Reset Location & Privacy         Cancel |

ภาพจาก : https://www.makeuseof.com/iphone-ipad-wont-connect-to-wi-fi/

### ส่วนผู้ใช้สมาร์ทโฟน หรือ แท็บเล็ต Android

- ให้เลือกที่ "เมนู Setting"
   จากนั้นกดที่ "เมนู General Management"
   แตะที่ "เมนู Reset"
   เลือกที่ "เมนู Reset Network Settings"
   จากนั้นกด "Reset Settings" เพื่อยืนยันการ Reset การเชื่อมต่อเครือข่ายทั้งหมด

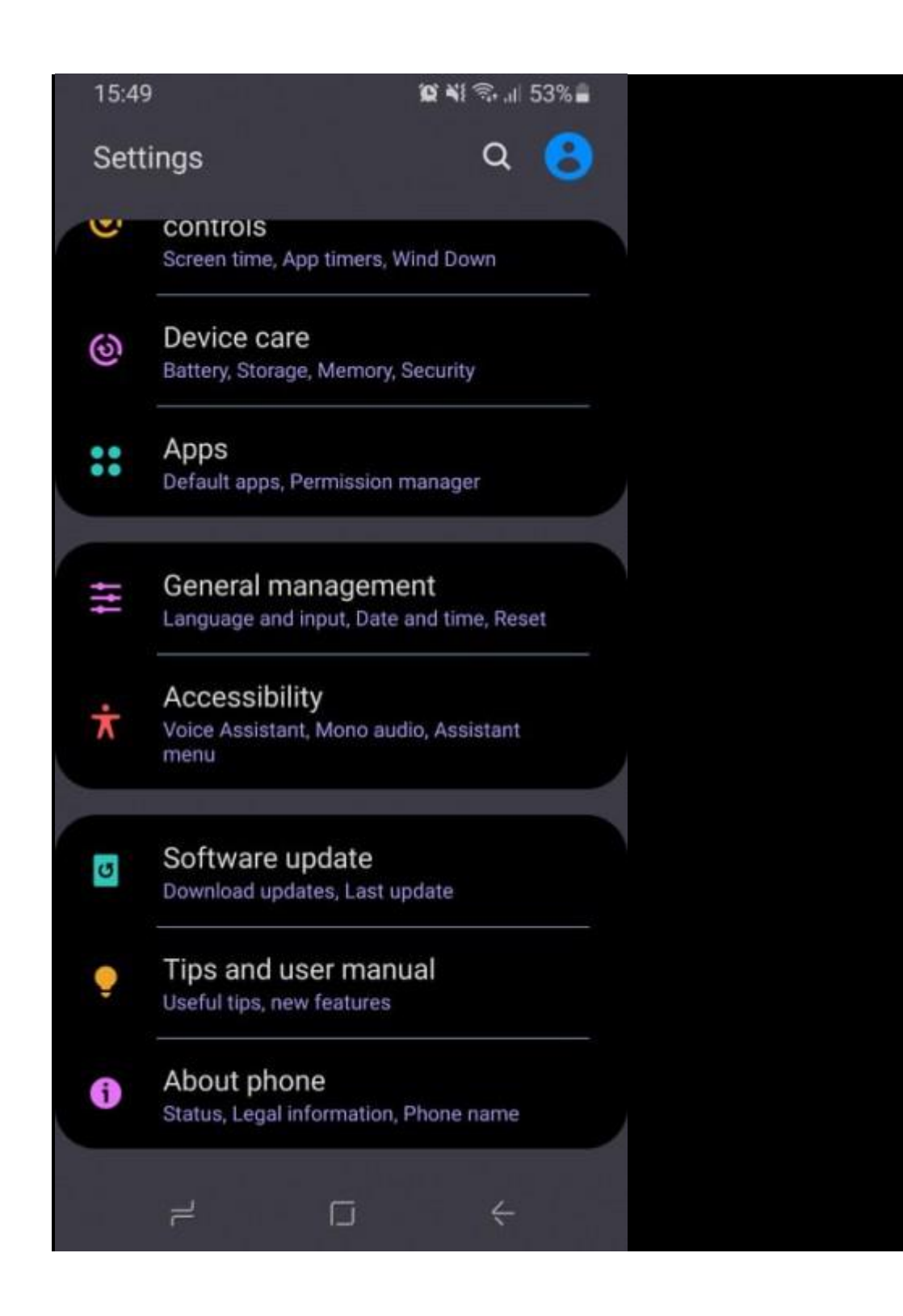

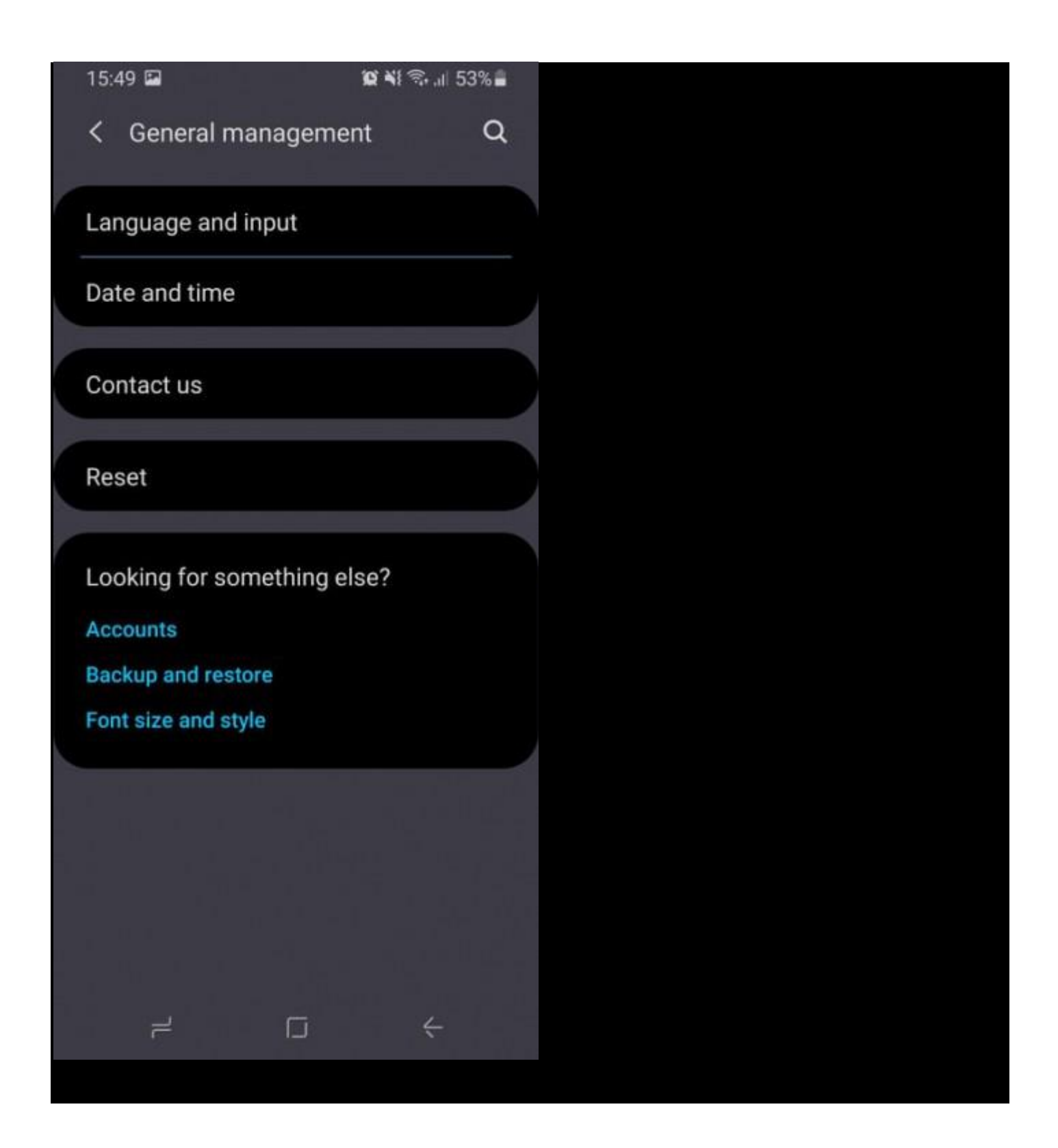

#### 15:49 🖬

#### 😧 🏹 🖘 💵 53% 🛢

### < Reset network settings

This will reset all network settings, including those for:

- Wi-Fi
- Mobile data
- Bluetooth

Reset settings

| 15:49 | 😰 🌂 🖘 💷 53% 🖬                                                   |  |
|-------|-----------------------------------------------------------------|--|
| Setti | ngs Q 🙁                                                         |  |
| C     | CONTROIS<br>Screen time, App timers, Wind Down                  |  |
| ଡ଼    | Device care<br>Battery, Storage, Memory, Security               |  |
| *     | Apps<br>Default apps, Permission manager                        |  |
| Ħ     | General management<br>Language and input, Date and time, Reset  |  |
| ¥     | Accessibility<br>Voice Assistant, Mono audio, Assistant<br>menu |  |
| U     | Software update<br>Download updates, Last update                |  |
| •     | Tips and user manual<br>Useful tips, new features               |  |
| 0     | About phone<br>Status, Legal information, Phone name            |  |
| •     | Status, Legal information, Phone name                           |  |

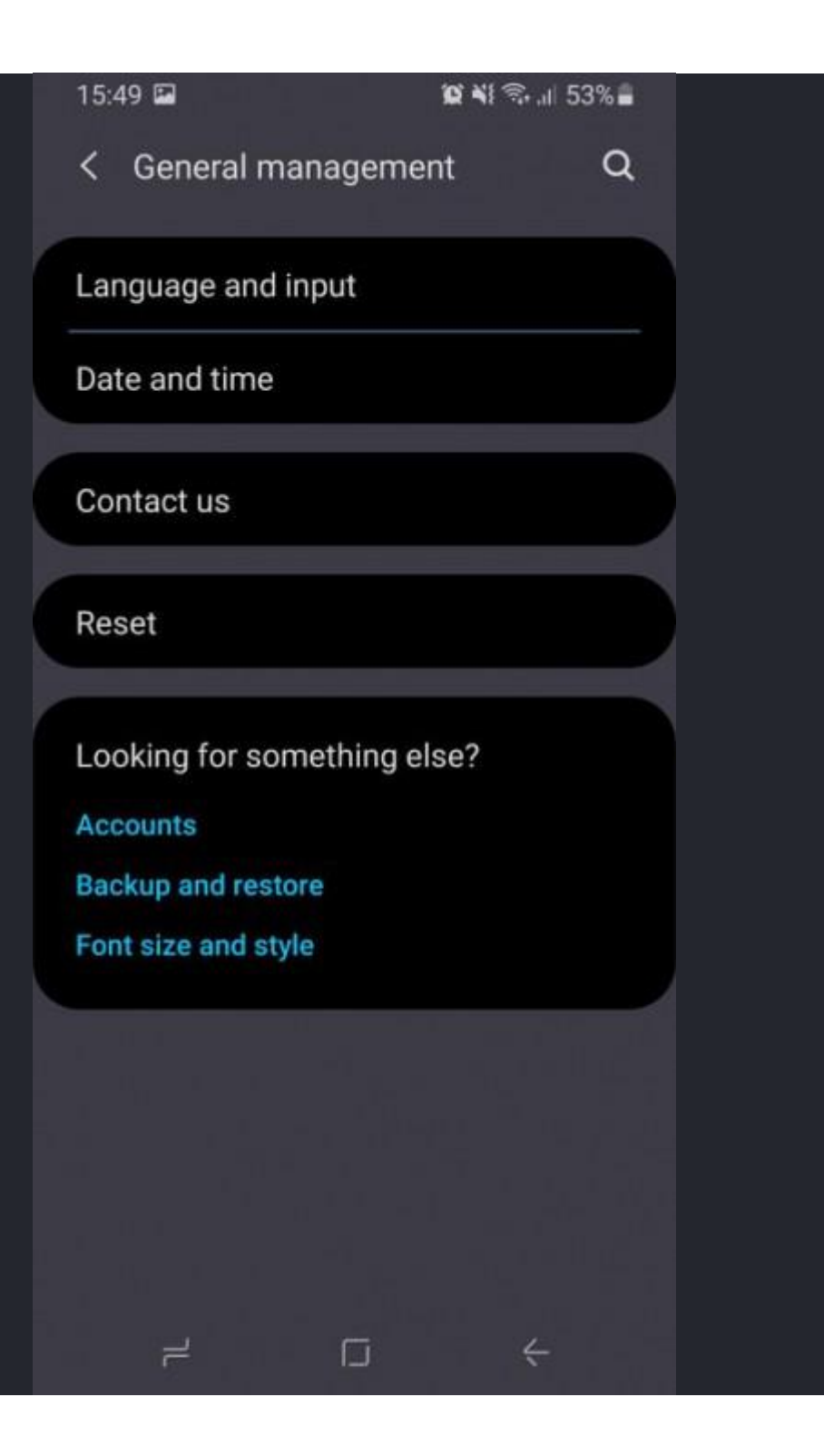

#### 15:49 🖬

#### 😧 📲 🗟 🔐 53% 🛢

 $\bigcirc$ 

< Reset

# Reset settings

Reset all settings to their defaults.

### Reset network settings

Reset Wi-Fi, Bluetooth, and other network settings to their defaults.

#### Reset accessibility settings

Reset accessibility settings to their defaults.

#### Factory data reset

Reset your phone to its factory default settings. This will erase all data, including files and downloaded apps.

#### Auto restart

Your phone will restart automatically within 1 hour of the time you set.

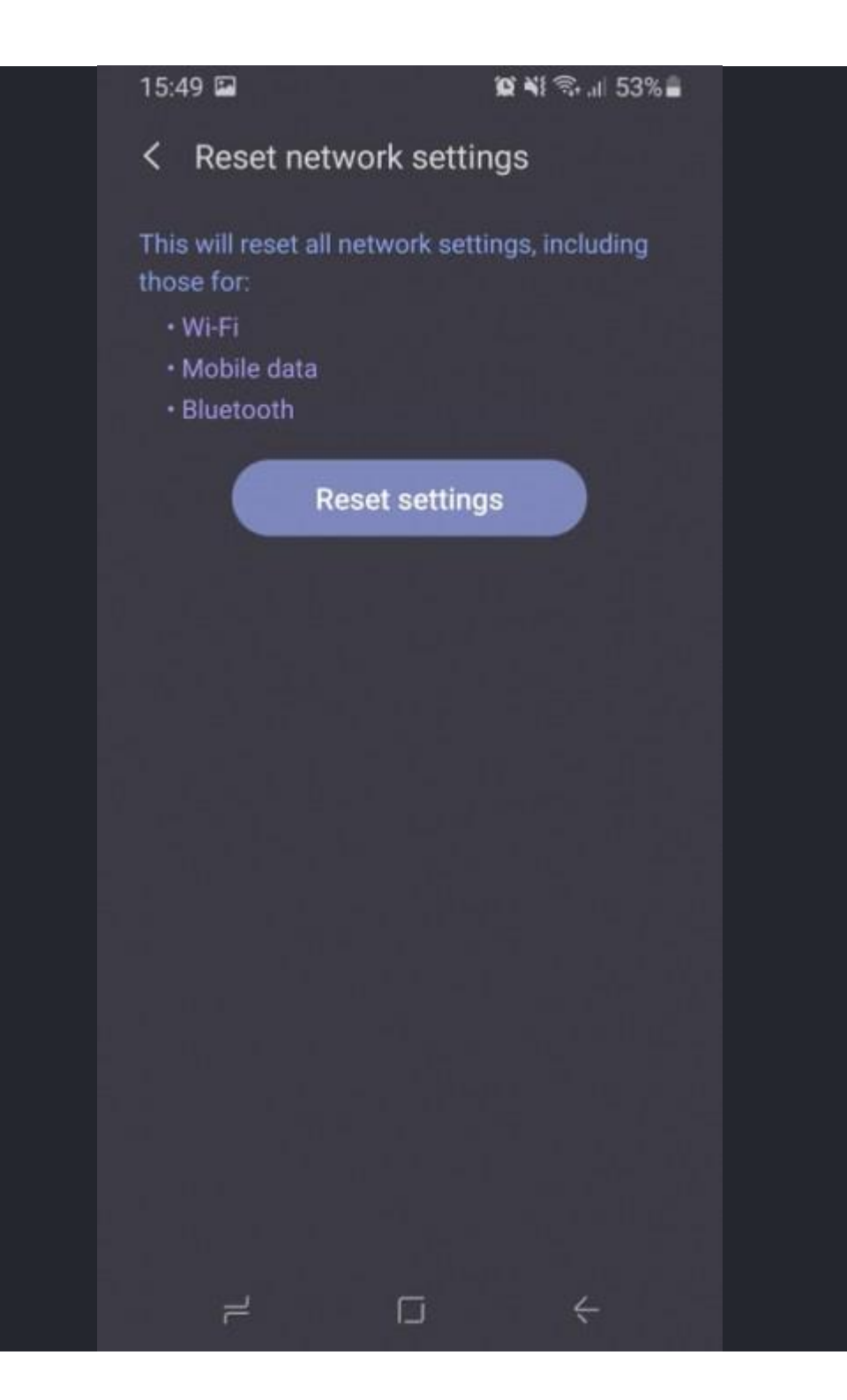